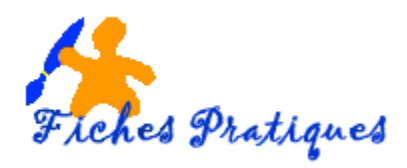

## Animer un SmartArt dans PowerPoint

Une nouveauté dans la version Office 2007 – l'intégration du SmartArt. Comme pour les graphiques, nous allons voir comment insérer et animer, dans une présentation PowerPoint, un SmartArt.

## 1. Création du SmartArt

- Ouvrez PowerPoint et sélectionnez une diapositive avec Titre et contenu
- Cliquez sur l'Icône Insérer un graphique SmartArt
- Une fenêtre « choisir un graphique SmartArt » s'affiche, cliquez sur Hiérarchie puis sur le premier organigramme du second rand, comme ci-dessous :
- Cliquez sur **OK**
- Récréer la hiérarchie

Remarque : pour plus de renseignements, voir la fiche Faire un tracé hiérarchique

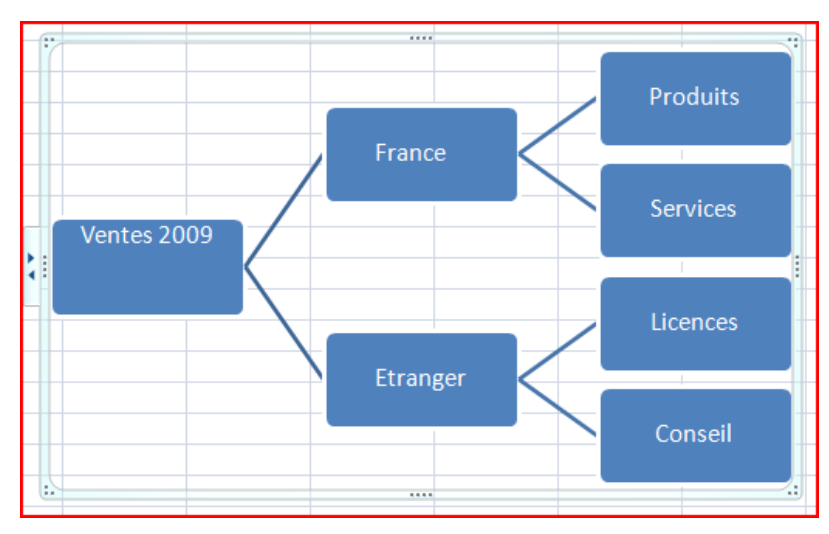

## 2. Animation du graphique

Vous allez pouvoir afficher ce graphique progressivement au cours d'un diaporama,

- Sélectionnez le graphique.
- Dans l'onglet Animations, sélectionnez la commande Animation personnalisée.
- Dans le Volet Office **Personnaliser l'animation**, choisissez un effet dans la liste déroulante *Ajouter un effet.*
- Modifier si besoin le sens et la vitesse
- Cliquez sur la flèche à côté du graphique et sélectionnez Option d'effet

| Personnaliser l'animation 💿 💌 🗙 |  |  |  |  |
|---------------------------------|--|--|--|--|
| 🔄 Modifier 🔻                    |  |  |  |  |
| Supprimer                       |  |  |  |  |
| Modifier : Bandes               |  |  |  |  |
| Début :                         |  |  |  |  |
| 🐴 Au clic 🗨                     |  |  |  |  |
| Sens :                          |  |  |  |  |
| De droite vers le bas           |  |  |  |  |
| Vitesse :                       |  |  |  |  |
| Moyenne                         |  |  |  |  |
| 1 🏠 💸 Graphique 3: Arrièr 🖵     |  |  |  |  |

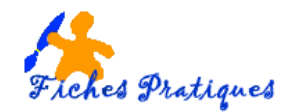

• Cliquez sur l'onglet **Animation d'un SmartArt** : dans la liste déroulante **Grouper le graphique**, sélectionnez l'option la mieux appropriée pour animer votre graphique : sous la forme d'un objet, tout simultanément, par branche un par un, par niveau immédiatement ou par niveau un par un.

| Bandes ? X                                                   |   |                                     |
|--------------------------------------------------------------|---|-------------------------------------|
| Effet Minutage Animation SmartArt                            |   | -                                   |
| Grouper le graphique : Par niveau un par un                  |   | 1 🏠 💸 Graphique 3: Arrièr 룾         |
| Inverser l'ordre Sous la forme d'un objet Tout simultanément | ß | Démarrer en <u>c</u> liquant        |
| Par branche un par un                                        |   | Démarrer avec le précédent          |
| Par niveau inmediatement<br>Par niveau un par un             | ٩ | Démarrer <u>a</u> près le précédent |
|                                                              |   | Options d' <u>e</u> ffet            |
|                                                              |   | Minu <u>t</u> age                   |
|                                                              |   | Afficher la chronologie avancée     |
|                                                              |   | Supprimer                           |
| OK Annuler                                                   |   |                                     |

<u>Remarque</u> : Si les options décrites ci-dessus n'existent pas dans la liste déroulante *Grouper le graphique*, c'est que l'effet choisi n'est pas compatible avec une animation de graphique.

Testez par exemple l'effet Ouverture/Bandes ou Balayer pour un histogramme ou une courbe, l'effet Ouverture/Coin pour un camembert....